🝯 🥤 🖻 educaprefsp

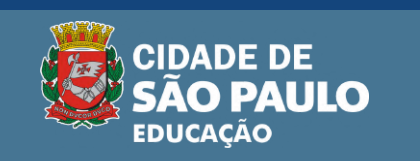

# KIT ESCOLAR DE MATERIAL E UNIFORME

crédito já disponível para 2023 📛

## Guia para primeiro acesso no aplicativo

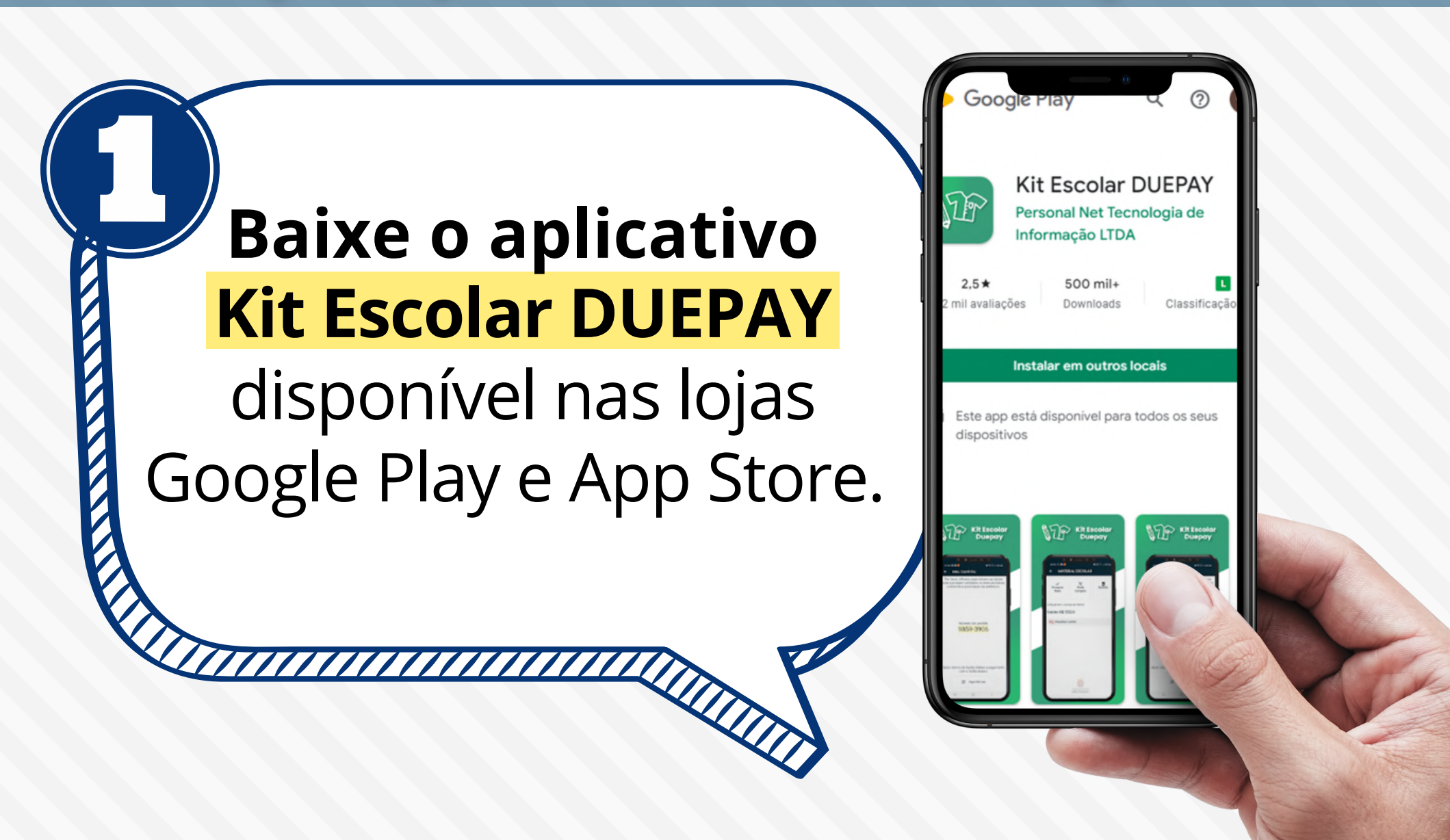

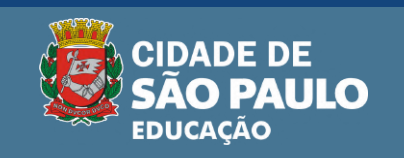

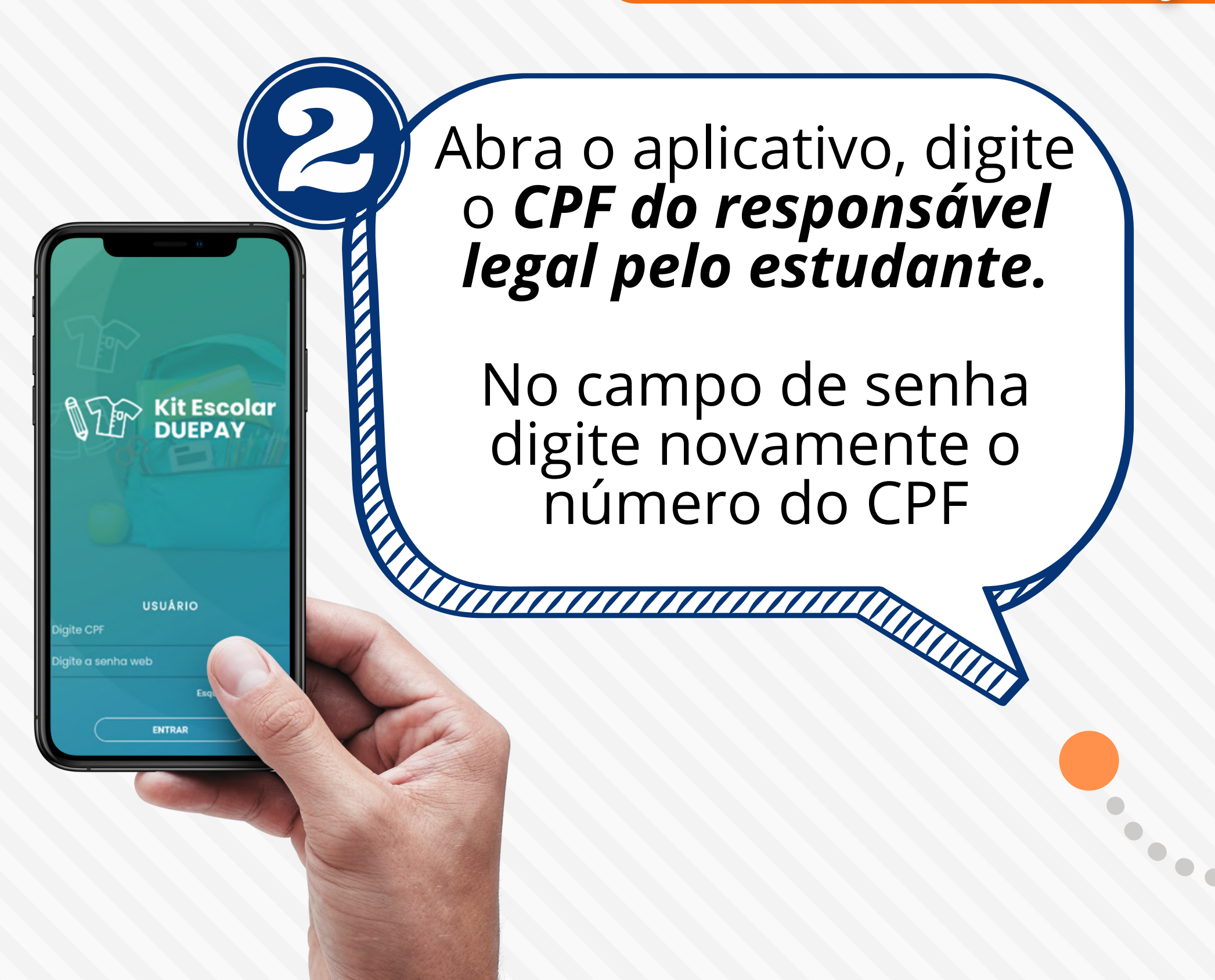

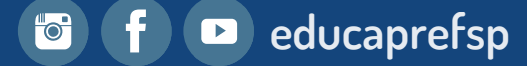

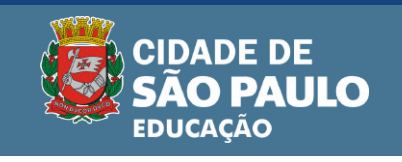

DUEPAY

ndo ao projeto Kit Escolar Prefeitura Munici

ulo, por favor complete seus dados para ativ

Para prosseguir, selecione:

CIDADE DE

cumento de identidade RG

Carteira de habilitação

CNH

## Valide a identidade inserindo a **fotografia do RG ou CNH** do responsável.

Posicione o celular de maneira que todo o documento esteja enquadrado. Perceba se a imagem está com foco, se os dados estão legíveis e depois faça uma foto da frente e outra do verso do documento.

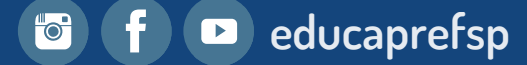

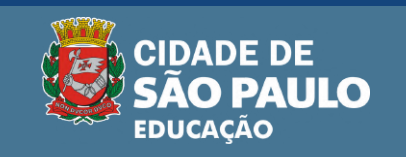

Centralize a câmera do celular e **faça uma selfie**.

É importante estar em um **ambiente iluminado**.

Seu rosto deve preencher todo o campo destinado a selfie.

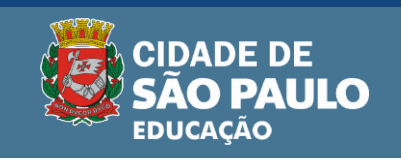

## Aguarde cerca de 30 minutos a confirmação de validação de identidade e o redirecionamento para completar seu cadastro.

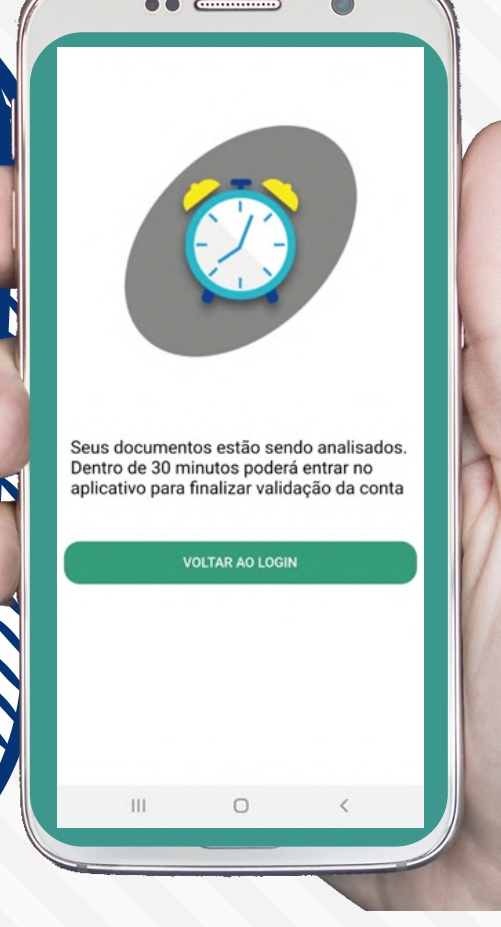

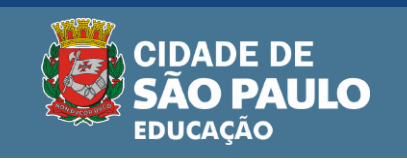

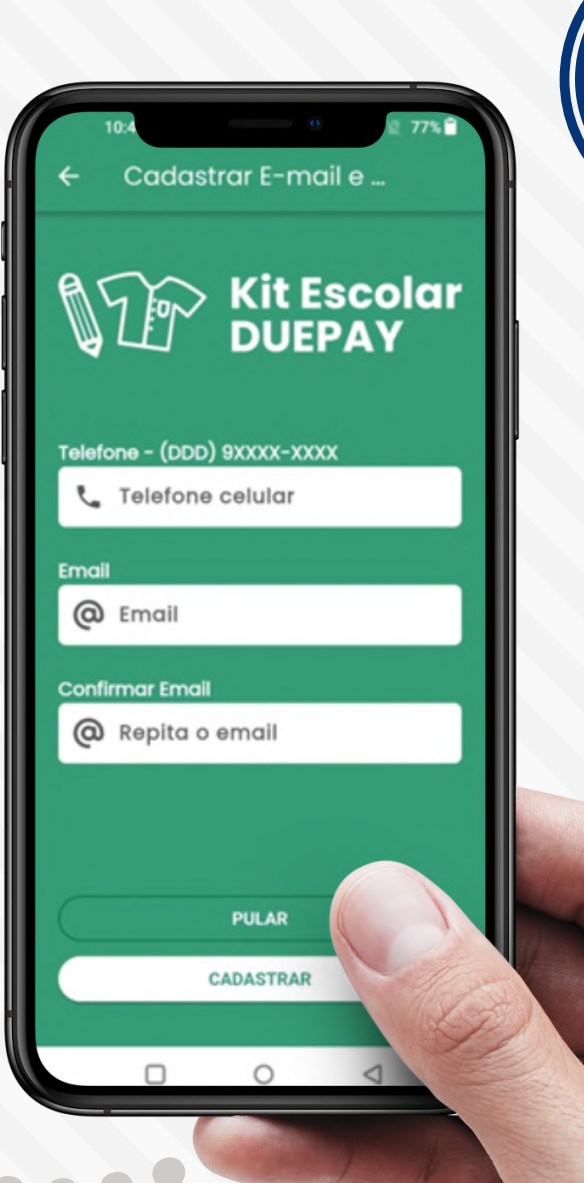

## Após a validação da identidade: crie uma nova senha

## Feche e abra o aplicativo

insira nº de telefone;
digite seu e-mail.

Preencha com atenção. Os dados serão usados caso necessite recuperar sua senha no futuro.

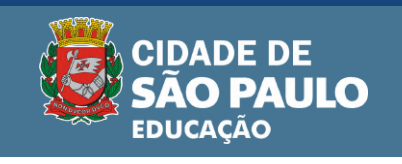

### Verifique seu e-mail para terminar a validação do cadastro.

## **Pronto!**

Você já pode adquirir o seu kit escolar!

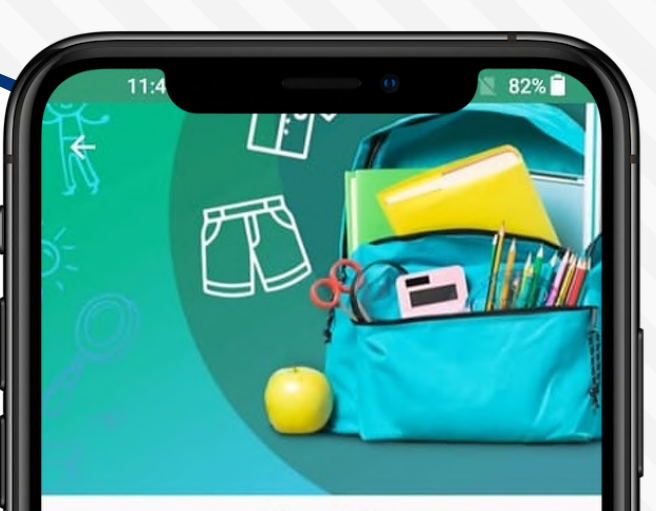

#### Pronto! Você já pode adquirir o seu kit escolar.

1. Consulte seu saldo depois de clicar na opção "Material Escolar" ou "Uniforme Escolar"

2. Selecione a loja mais próxima de você, através do botão "Onde Comprar".

3. Dirija-se à loja escolhida.

4. Escolha os itens e peça ao vendedor o código QR Code.

5. No app, clique em Pagar QR Code e aponte o celular para o código gerado pelo lojista.

6. Seu pagamento foi realizado com s'

AVANÇAR

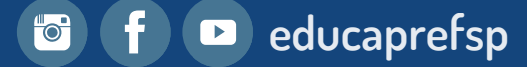

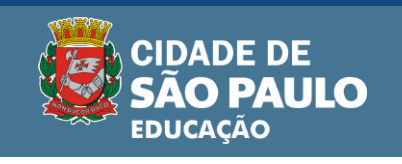

## Guia para primeiro acesso no aplicativo

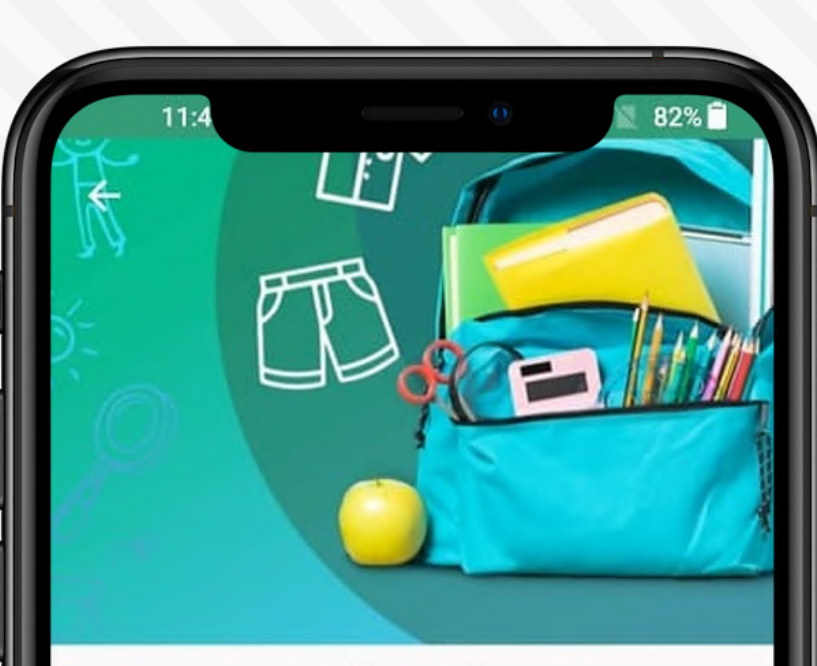

#### Pronto! Você já pode adquirir o seu kit escolar.

1. Consulte seu saldo depois de clicar na opção "Material Escolar" ou "Uniforme Escolar"

2. Selecione a loja mais próxima de você, através do botão "Onde Comprar".

3. Dirija-se à loja escolhida.

4. Escolha os itens e peça ao vendedor o código QR Code.

5. No app, clique em Pagar QR Code e aponte o celular para o código gerado pelo lojista.

6. Seu pagamento foi realizado com s'

AVANÇAR

Clique no botão "**Avançar**" para conferir o saldo na opção desejada:

**Kit Escolar DuePay** 

material escolar
 uniforme escolar

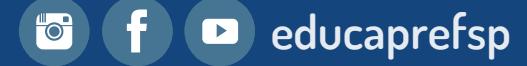

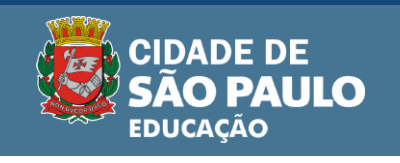

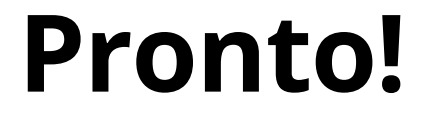

## Vá até uma **loja credenciada,** apresente seus créditos **e compre os materiais e uniforme escolar.**

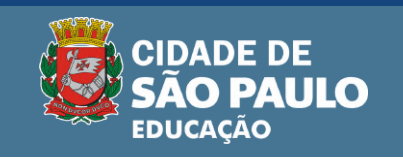

## Esqueceu sua senha do app <mark>Kit Escolar DUEPAY?</mark> Veja o passo a passo para resolver?

- Abra o aplicativo Kit Escolar DUEPAY.
- Clique em "Esqueci minha senha".

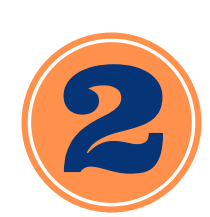

- Digite o CPF do responsável legal do estudante já vinculado no aplicativo.
- Acesse o link que chegará por e-mail cadastrado ou mensagem SMS

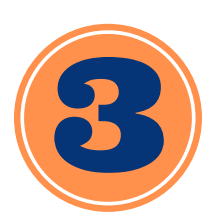

- Clique em **"recuperar senha".**
- Crie uma senha nova e, em seguida, a digite novamente.

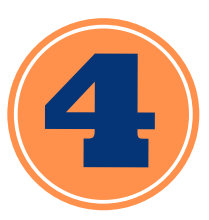

• Após aparecer a mensagem *"Senha alterada com sucesso",* você já poderá fazer login no aplicativo com a nova senha .

Saiba mais em: educacao.sme.prefeitura.sp.gov.br/kit-escolar